## Job Aid: Closing a PO

There are two ways to close a PO:

**1) On the PO Voucher** - If you have a PO voucher, you can close the PO directly on the voucher;

**2) On the PO** - If you do not have any PO vouchers, you can liquidate the PO in ARC through the purchasing module. In order to do this, please note:

A) The PO has to be in 'Amount Only' mode in order to change the merchandise amount to \$0.

B) You cannot save a \$0 PO in 'Amount Only', so once you have changed the Merchandise Amount to \$0, you will have to change the PO to 'Quantity Only' before you save and run the budget check.

## 1) On the Final PO Voucher

If you have a voucher that needs to be paid, and it is the last voucher against this PO, you can click the 'Finalize Document' icon on the voucher, located on the Invoice Information tab. This will cause the PO to be liquidated when the voucher is paid. After 90 days, the PO will then close automatically.

| ARC                    |                             |                                                                                                    |                                    | Home   Worklist                       |
|------------------------|-----------------------------|----------------------------------------------------------------------------------------------------|------------------------------------|---------------------------------------|
| avorites Main Menu >   | Accounts Payable > Vouchers | Add/Update > Regulate > Regula | ar Entry                           |                                       |
| Invoice Information    | avments Voucher Attributes  |                                                                                                    |                                    | Related Content New Window            |
|                        |                             | level a Max                                                                                                    |                                    | - Action:                             |
| Business Unit:         | COLUM                       | Invoice No:                                                                                                    |                                    |                                       |
| Voucher ID:            | NEXT                        | Invoice Date:                                                                                                    | 31                                 | ÷                                     |
| voucher Style:         | Regular Voucher             | Accounting Date:                                                                                                    | Procurement EDM                    | Run<br>View Documents                 |
| Vendor ID:             | 000002305                   | WALDNERS BUS EN                                                                                                    | /IRONMENT *Date Dept Rec'd Invoice | Session Defaults                      |
| ShortName:             | WALDNERS B                  | 125 ROUTE 110                                                                                                    | *Service Location:                 | US + Commonte(0)                      |
| Location:              | СНК-01                      | FARMINGDALE, NT                                                                                                    | *Voucher Type:                     | ÷                                     |
| *Address:              | 1 🔍                         |                                                                                                    |                                    |                                       |
| Advanced Vendor Search | <u>n</u>                    |                                                                                                    |                                    |                                       |
| Control Group:         | Q                           | *Pay Terms:                                                                                                    | Due Now                            |                                       |
| Invoice Lines:         | 0.00                        | Basis Date Type:                                                                                                    | Inv Date                           | Vithholding                           |
| Currency:              | USD                         |                                                                                                    | Į.                                 |                                       |
| Total:                 | 30.26                       | Non Merchandise Sur                                                                                                    | nmary                              | Finalize Document                     |
| Difference:            | 0.00                        |                                                                                                    |                                    |                                       |
|                        | Calculate                   | Copy From Source I                                                                                                    | ocument                            |                                       |
|                        |                             | PO Unit:                                                                                                    |                                    |                                       |
|                        |                             | PO Number:                                                                                                    |                                    | Copy PO                               |
|                        |                             | Copy From:                                                                                                    | None                               | <u>io</u>                             |
| Invoice Lines          |                             |                                                                                                    |                                    | Find   View All First 🚺 1 of 1 🖸 Last |
| Line:                  | 1                           | Item:                                                                                                    | Q UOM: EA Q                        | ±                                     |
| *Distribute by:        | Amount ‡                    | Unit Price:                                                                                                    | 30.26000 Quantity: 1.0000          | mount Only                            |
| Ship To:               | 410W118THS                  | Line Amount:                                                                                                    | 30.26                              | anoun only                            |
| SpeedChart:            |                             | Description:                                                                                                    | Office furniture                   |                                       |
|                        |                             | -                                                                                                    |                                    | One Asset                             |
|                        |                             |                                                                                                    |                                    | ii 🕒                                  |
|                        |                             |                                                                                                    |                                    |                                       |

You can also go to the most recent voucher (even if it is already paid and posted), and click the 'Finalize Document' and this will also close and liquidate the PO.

## 2) Directly on the PO

If you don't have a voucher to pay, you can close the PO by reducing the Merchandise Amount to \$0. You can do this by:

Go to the following path in ARC: Main Menu > Purchasing > Purchase Orders > Add/Update POs

Pull up the PO you want to liquidate. Make sure the PO is set up as 'Amount Only' by reviewing the 'Attributes' tab on the line item. If the 'Amount Only' box is not selected, please select it.

|                        | Durchasing Durcha                   | noo Ordono 🗴 Add (Lindato DOn 🗐 |                    |                        | Home        | Worklist      | Add to Favorites |
|------------------------|-------------------------------------|---------------------------------|--------------------|------------------------|-------------|---------------|------------------|
| main menu              | > Furchasing > Purcha               | se orders > Add/opdate POS [0]  |                    |                        | _           | Maur Minday:  |                  |
|                        |                                     |                                 |                    |                        | 1<br>2<br>1 | New Window    | Y Help           |
| laintain Purchas       | e Order                             |                                 |                    |                        |             |               |                  |
| Purchase Or            | der                                 |                                 |                    |                        |             |               |                  |
| Business Unit:         | COLUM                               |                                 | PO Status:         | Dispatched             | Δ           | ×             |                  |
| PO ID: 0000011392      |                                     |                                 | Budget Status      | : Valid                | f           | R             |                  |
|                        | C                                   |                                 | O Hald From        | Euriber Dresseller     |             |               |                  |
| Copy From:             |                                     | •                               |                    | Further Processing     |             |               |                  |
| Header                 |                                     | The Vender Search               |                    |                        |             |               |                  |
| PO Date:               | 01/31/2013                          | M Venuor Search                 | Backorder Sta      | atus: Not              | Cre         | ate BackOrder |                  |
| Vendor.                | NY PRESBYT                          | Vendor Details                  | Receipt Status     | s: Backord<br>Not Recy | ered<br>d   |               |                  |
| Vendor ID:             | 0000003123                          | NY PRESBYTERIAN HOSPITAL        | *Dispatch Meth     | hod: Print             |             | Dispatch      |                  |
| Buyer:                 | w]2185                              | Johnson, wendy R                | Amount Sum         | man/                   |             |               |                  |
| PO Reference:          |                                     |                                 | Merchandise:       | liary                  | 5 700 00    |               |                  |
| PO Defaults            | Activity Summary<br>Document Status | 2                               | Freight/Tax/Mi     | sc.:                   | 0.00        | Calculate     |                  |
| Requisitions           | Edit Comments                       |                                 | Total Amount:      |                        | 5,728.00    | USD           |                  |
| PO Activities          | Add ShipTo Com                      | iments                          | Encumbrance        |                        | 5,728.00    | USD           |                  |
|                        |                                     |                                 | Balance:           |                        |             |               |                  |
| a del la sue Prese     |                                     |                                 | Releval loss T     | Diselect               |             |               | _                |
| Purchasing Kit         | Catalog                             | tem Search                      | Select Lifes To    |                        |             |               |                  |
|                        |                                     |                                 | Line:              |                        | e           |               |                  |
| Lines                  |                                     |                                 |                    | Customize   Find       | View All    | First K 1     | of 1 🖸 Last      |
| Details Ship To/Du     | e Date Statuses                     | tem Information Attributes RFQ  | Contract Receiving | <u>.</u>               |             |               |                  |
| .ine Item              |                                     | Description                     | Physical Nature    | *Price Qty *Price Date |             | An. unt Only  |                  |
|                        |                                     | CoPathPlus Custom Report to     | Convicor *         | Schodula 1             | •           | đ             |                  |
| LE.                    |                                     | Include S/O Date                | Jervices +         | Schedule +             | •           | ٢             |                  |
|                        |                                     | Close Short All Lines           |                    |                        |             |               |                  |
| View Printable Version | n                                   |                                 | 10.1.1.            | Mara                   |             |               |                  |

Once the 'Amount Only' box has been selected, go back to the 'Details' tab. Change the 'Merchandise Amount' (or 'Price') for any outstanding lines to \$0.

| Purchasing Kit |        | Catalog          |          | Item Search                       |                      |         | Li                 | :        | 2 11: 00    | Retrieve |                        |               |            |             |        |
|----------------|--------|------------------|----------|-----------------------------------|----------------------|---------|--------------------|----------|-------------|----------|------------------------|---------------|------------|-------------|--------|
| Lin<br>Details | 1      | Ship To/Due Date | Statuses |                                   | Attributes           | RF      | Q <u>C</u> ontract | Rec      | elving      |          | <u>Customize   Fi</u>  | nd   View All | <u>ا</u> ه | First 🗹 1 c | if 1 🕅 |
| Line           |        | Item             |          | Description                       |                      |         | PO Qty             | *UOM     | Category    | Price    | Merchandise<br>Amount+ | Status        |            |             |        |
| 1              | ŀ      | i i              |          | CoPathPlus Cu<br>to Include S/O E | stom Report 🕰 1.0000 |         | EA                 | 811115 Q | 5,128.00000 | 728.00   | Approved               | P             |            | ÷.          |        |
| View F         | Prints | able Version     |          |                                   | Close S              | Short A | II Lines           |          |             |          |                        |               |            |             |        |
| View A         | Appr   | ovals            | View     | Documents                         | Procureme            | ent EDI | M                  |          | *Go to:     | More     |                        | \$            |            |             |        |

## Please note: You cannot save an 'Amount Only' PO with a 'Merchandise Amount' of \$0, so you'll need to change the PO back to 'Quantity Only'.

Select Lines To D Add Items From Purchasing Kit Catalog em Search Q To: Line: Q Receiving . Details Ship To/Due Date Statuses Item Information RFQ Contract \*Price Date Line+ Item **Physical Nature** \*Price Qty nt Only cription CoPathPlus Custom Report to Include S/O Date P ☑ + \$ Close Short All Lines View Printable Version ... More ... \$ \*Go to: View Documents Procurement EDM View Approvals

Go back to the 'Attributes tab' of the PO and uncheck the 'Amount Only' box.

You will also need to make sure the distribution lines are **'Quantity Only'** in order to save the PO. On each line item, click the 'Schedules Icon', and then click on 'Distributions/ChartFields Icon'.

| tr Details<br>RESEVTERIAN HOSPITAL<br>on, Wendy R |               |          | Receipt Status:<br>*Dispatch Method: |                                              |             | Backordered<br>NotRecvd    |           |   |   |                | Т       |             | PO Status             | :                                | [       | Dispa | tched |        |               |
|---------------------------------------------------|---------------|----------|--------------------------------------|----------------------------------------------|-------------|----------------------------|-----------|---|---|----------------|---------|-------------|-----------------------|----------------------------------|---------|-------|-------|--------|---------------|
|                                                   |               |          | Me<br>Fre                            | erchandise:<br>eight/Tax/Misc<br>fal Amount: | ity.        | 5,728.00<br>0.00 Calculate |           |   |   |                |         |             |                       | Find View All First 🚺 1 of 1 🖸 1 |         |       |       |        |               |
|                                                   |               |          | En                                   | cumbrance                                    |             | 5.728                      | 00 USD    |   |   |                | PO Qty: | 1.0         | 000 EA                | Merchand                         | lise Ar | nt:   |       | 5,72   | 8.00 USD      |
| Item Search                                       |               |          | Sok                                  | ect Lines To D                               | lisplay     |                            |           |   |   |                |         |             | Custon                | <u>nize   Find  </u>             | Viev. A |       | First | 1 of 1 | Last          |
|                                                   |               |          | Line                                 | е <u> </u>  q                                | ξ T0:Q      | Kepieve                    |           |   |   | -              | ty      | Price       | Merchandise<br>Amount | Status                           |         |       |       |        |               |
| Atributes                                         | BFQ           | Contract | Bese                                 | elving                                       |             | Cocomo a l Fa              | N VIIII / |   |   | fol ( the time | 1.0000  | 5,728.00000 | 5,728.0               | 0 Active                         | 13      |       | 1 A   | ż      | +             |
|                                                   | PO            | Qity .   | *UOM                                 | Category                                     | Price       | Merchandise<br>Amount-     | Statue    | - | 1 |                |         |             |                       |                                  | Ť       | -     | -     |        |               |
| ustom Report<br>Date                              | 8             | 1.0000   | EA                                   | 811115 Q                                     | 5,728.00000 | 5,728.00                   | Approved  | Ø | 1 | <b>.</b>       |         |             |                       |                                  |         |       |       |        |               |
| Close S<br>Procureme                              | Short All Lin | 105      |                                      | "Go to:                                      | More        |                            | 0         |   |   |                | esh     |             |                       |                                  |         |       | Add   | JU Up  | odate/Display |

**Change the 'Distribute By' drop-down to 'Quantity',** and change the 'Liquidate By' drop-down to **'Quantity'**. Please do this for each line item on the PO.

| Main                             | Maintain Purchase Order |              |                       |            |                  |               |           |                |                   |                 |        |              | r II   | icih 月 |  |
|----------------------------------|-------------------------|--------------|-----------------------|------------|------------------|---------------|-----------|----------------|-------------------|-----------------|--------|--------------|--------|--------|--|
| Dis                              | tributio                | ons for S    | chedule 1             |            |                  |               |           |                |                   |                 |        |              |        |        |  |
| Unit: COLUM<br>PO ID: 0000011392 |                         |              |                       |            | Vendor:<br>Item: | NY PR         | ESBYT     | athPlus Cust   | tom Report to Inc |                 |        |              |        |        |  |
| Sche                             | dule:                   | 1            |                       |            | Status:          | Active        |           |                |                   |                 |        |              |        |        |  |
| *Distr                           | ibute By:               | Ar           | nount ‡               | <u> </u>   |                  |               |           |                | Schedule Qty:     |                 |        | 1            | .0000  |        |  |
| *Liqui                           | date by:                | Ar           | nount 💠               |            |                  |               |           |                | Merchandise A     | mount:          |        | 5,728        | .00 U  | SD     |  |
| Spee                             | dChart:                 |              | (                     | Multi-Spe  | edCharts         |               |           |                | Doc. Base Amo     | ount:           |        | 5,728.00 USD |        |        |  |
| Distrib                          | oution                  |              |                       |            |                  |               |           |                | <u>Customize</u>  | Find   View All | ، ‼أ ا | First 🚺 1-2  | of 2 🕨 | Last   |  |
| Chartf                           | ields <u>D</u> e        | etails/Tax A | sset Information      | Req Detail | Statuses         | Budget Inform | ation     |                |                   |                 |        | _            |        |        |  |
| Dist                             | Status                  | Percent      | Merchandise<br>Amount | Currency   | *GL Unit         | *Account      | Dept      | PC Bus<br>Unit | Project           | Activity        |        | Initiative   |        | Segm   |  |
| 1                                | Open                    | 50.0000      | 2,864.00              | USD        | COLUNQ           | 64005 Q       | 7538804 Q | GENR           | PC00208 Q         | 01              | Q      | 80490        | Q      | 0000   |  |
| 2                                | Open                    | 50.0000      | 2,864.00              | USD        | COLUN            | 64505 🔍       | 7538802 Q | GENR           | PC00208 Q         | 01              |        | 80495        | Q      | 0000   |  |
|                                  |                         |              |                       |            |                  |               |           |                |                   |                 |        |              |        |        |  |

Go back to the main page of the PO, and 'Save' and 'Budget Check' the PO